## 購入履歴確認フロー | アプリ(スマホ)の場合

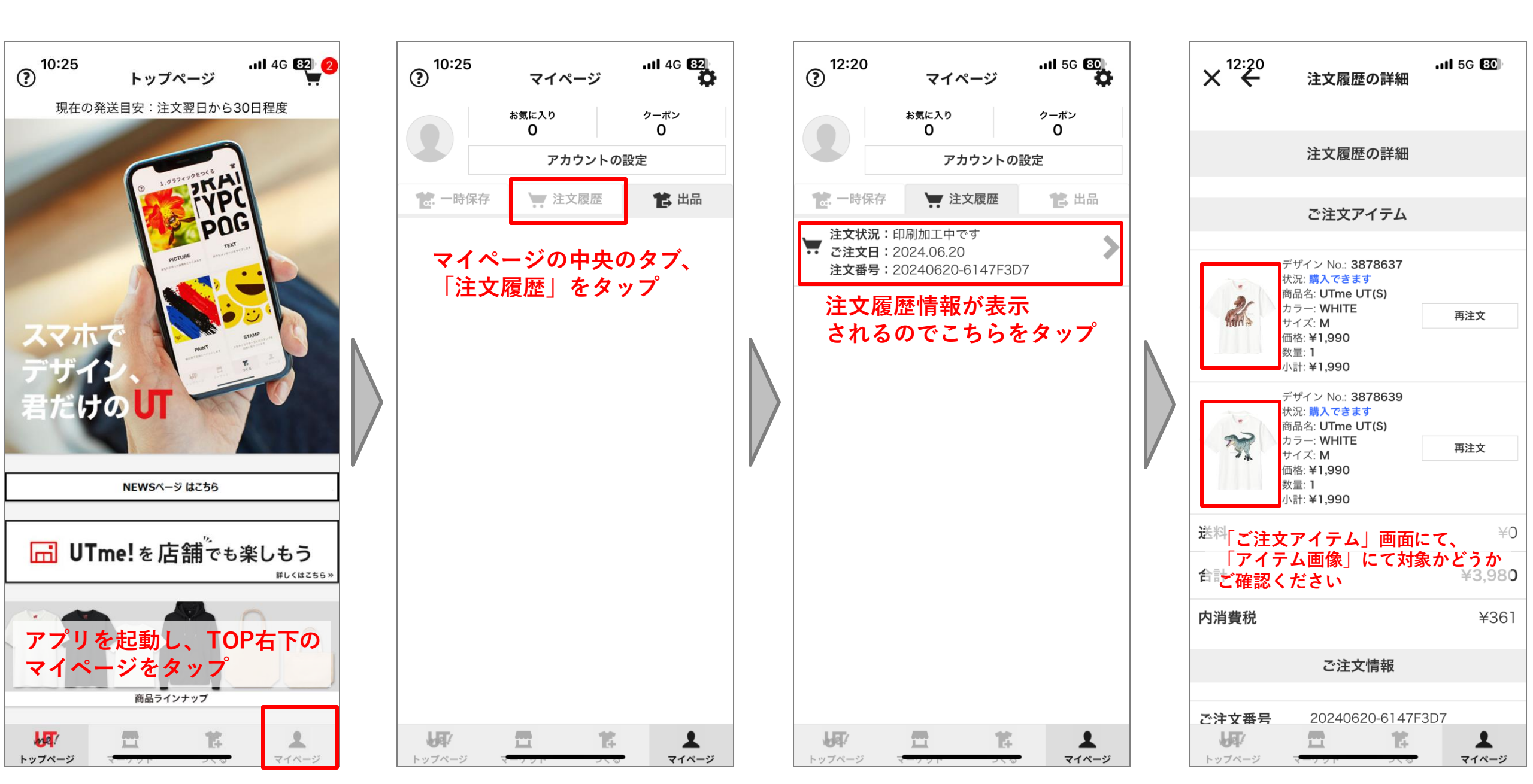

## 購入履歴確認フロー | ブラウザ(PC)の場合

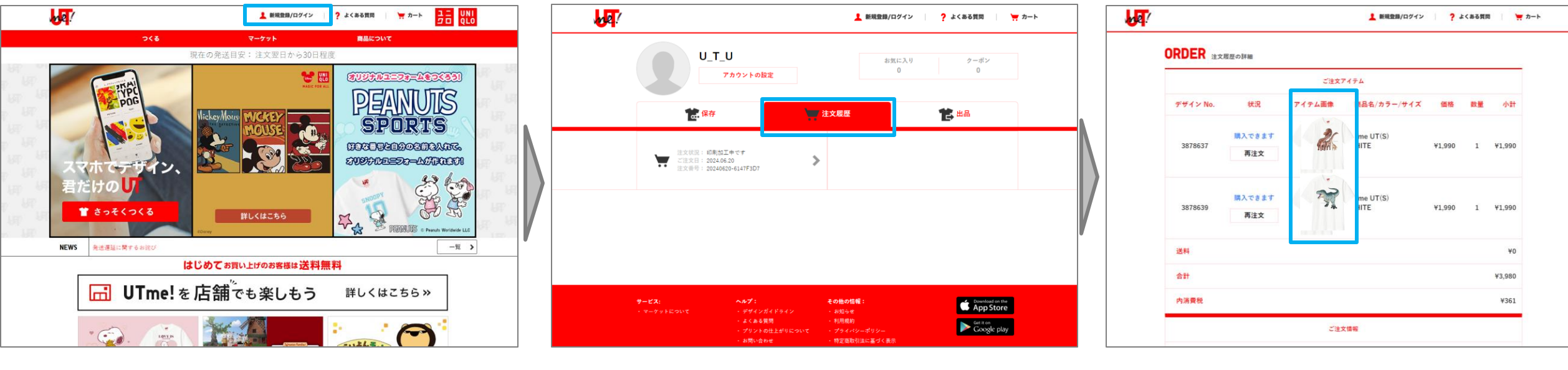

UTme!HPのTOP画面上部の 「新規登録/ログイン」をクリック マイページの中央のタブ、「注文履歴」をクリック 注文履歴情報が表示されるのでクリック 「ご注文アイテム」画面にて、 「アイテム画像」にて対象かどうか ご確認ください